Blog suivant»

# Bitify

# Tinkering with the Raspberry Pi and other geeky stuff

Plus

#### Wednesday, 6 November 2013

# Interfacing Raspberry Pi and MPU-6050

G+1 20

I wanted to interface my Pi to a Six-Axis Gyro + Accelerometer sensor and the one I settled on was based on a MPU-6050 chip. I went for this board mainly because I could get it cheap on eBay and wasn't worried about the cost if I broke it.

## Set up (for Rasbian)

It's an I<sup>2</sup>C board so first you need to install the relevant Linux drivers, here's how. Open the file for editing (needs sudo)

sudo vi /etc/modules

add the following lines to the bottom of the file, save it and reboot the Pi

i2c-bcm2708 i2c-dev

## Now check the blacklists file

sudo vi /etc/modprobe.d/raspi-blacklist.conf

and make sure that the following lines start with a # (a comment) if they are present, if not don't worry

#blacklist spi-bcm2708

#blacklist i2c-bcm2708

#### **Connecting the sensor**

To connect the sensor you need to use the GPIO pins on the Pi, the important pins are

- Pin 1 3.3V connect to VCC
- Pin 3 SDA connect to SDA
- Pin 5 SCL connect to SCL
- Pin 6 Ground connect to GND

these need to be connect as shown in the image.

Once you have the board connected you can test to see if the Pi has detected it. This is done with the following command to install the i2c tools

sudo apt-get install i2c-tools

#### and then either

sudo i2cdetect -y 0 (for a Revision 1 board like mine)

or

sudo i2cdetect -y 1 (for a Revision 2 board)

then you should see output showing any I<sup>2</sup>C devices that are attached and their addresses

123456789abcdef 0 00: 10: --30. 40. -- -- -- -- -- -- -- -- -- -- -- -- --50: 60· -- ---- -- -- 68 -- -- -- -- -- ---- -- -- -- --70: -- --\_\_\_\_\_

This shows that the Pi has detected the sensor with an address of 0x68 (hexadecimal), this address is needed to interact with it. Enter the following command and you should get an output of 0x68 on screen if everything is working properly.

sudo i2cget -y 0 0x68 0x75

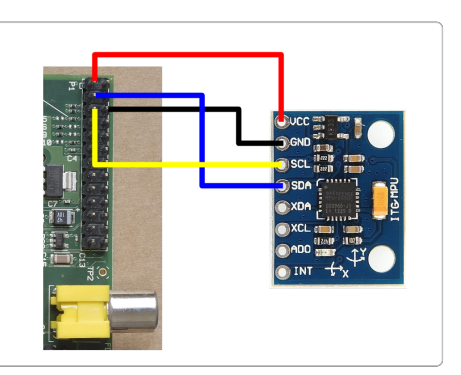

Found on eBay for a few quid

Pin connections

Search

Search

## Popular Posts

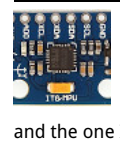

Interfacing Raspberry Pi and MPU-6050 I wanted to interface my Pi to a Six-Axis Gyro + Accelerometer sensor

and the one I settled on was based on a MPU-6050 chip. I went for thi...

Reading data from the MPU-6050 on the **Raspberry Pi** In a previous post I

showed how to connect an Accelerometer & Gyro sensor to the Raspberry Pi, in this post I'll show some simple P...

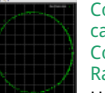

Connecting and calibrating a HMC5883L Compass on the Raspberry Pi

Here is how to connect a HMC5883L Compass to the Raspberry Pi, calibrate it and read the data. Connecting the compass is simple enough, fo...

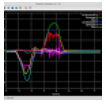

Using a complementary filter to combine Accelerometer and Gyroscopic data This post shows how to

combine data from the accelerometer and gyroscope using a complementary filter to produce a better readings from the...

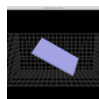

3D OpenGL visualisation of the data from an MPU-6050 connected to a Raspberry Pi

In this post I'll show how to serve the data over http and display a 3D representation in OpenGL extending on a previous blog post det..

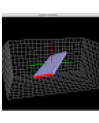

Pitch, Roll and Yaw using MPU6050 & HMC5883L (with tilt compensation and complementary filter)

Combining the data from an MPU605 and a HMC5883L to give tilt compensated pitch, roll and yaw. Pitch, roll and yaw (with tilt compensati..

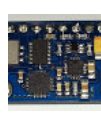

GY80 (L3G4200D, ADXI 345, HMC58831 BMP085) Python library for Raspberry Pi A while back I bought a

GY80 board, which comprises of: L3G4200D - Three axis Gyroscope ADXL345 - Three axis accelerometer HMC5883L - C ...

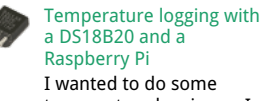

I wanted to do some temperature logging so I

hooked up a DS18B20 temperature sensor to a Raspberry Pi. About the DS18B20 Dallas DS18B...

#### 19/1/2016

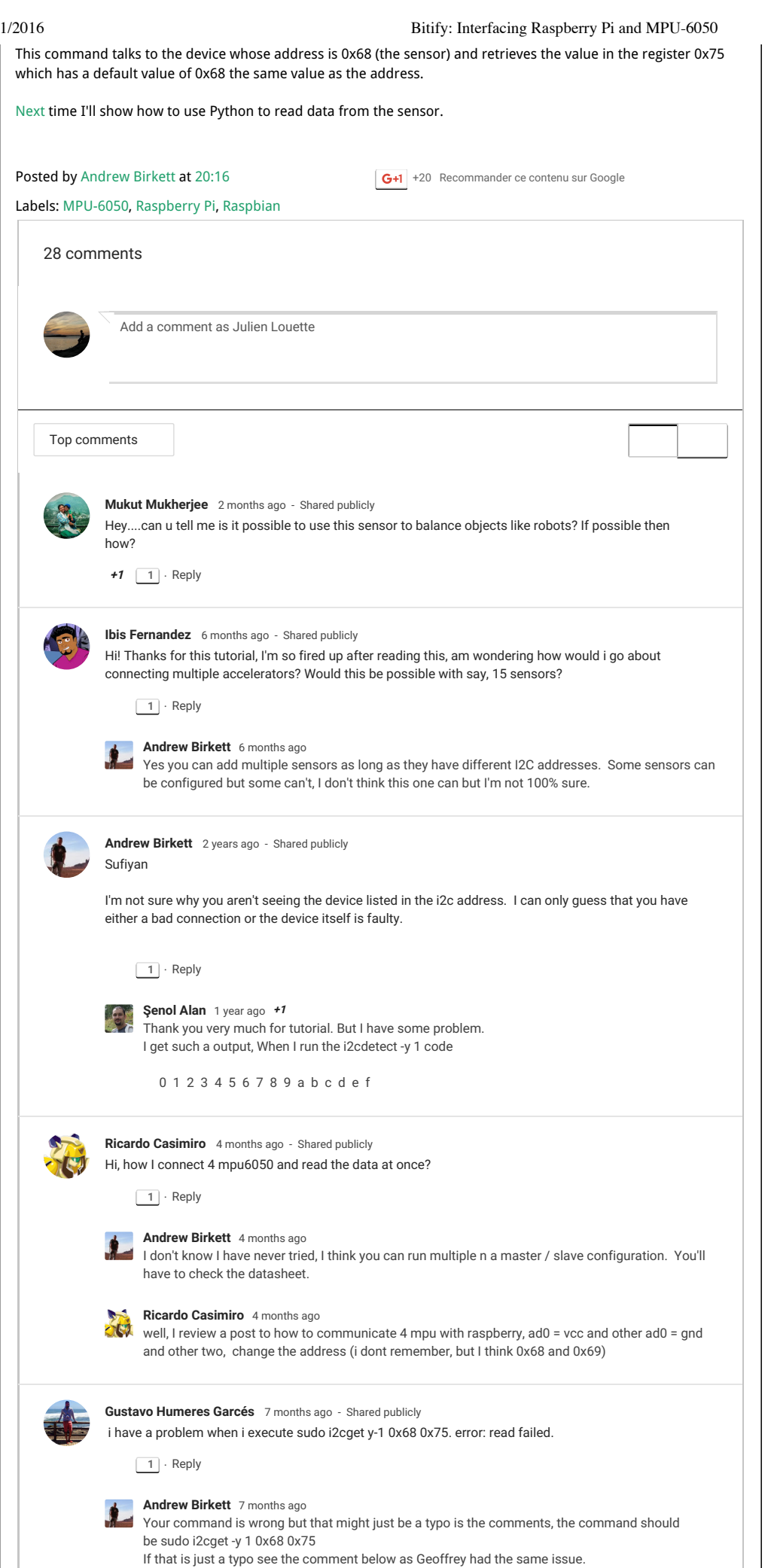

Labels 1-wire (1) ADXL345 (1) BMP085 (2) DS18B20 (1) gnuplot (3) GY80(1) HMC5883L (3) L3G4200D (1) MPU-6050 (6) OpenGL (2) Python (8) Raspberry Pi (8) Raspbian (4) temperature (1) **Blog Archive** ▶ 2014 (2) ▼ 2013 (7) December (1) ▼ November (6) Interfacing a BMP085 **Digital Pressure sensor** to th... Connecting and calibrating a HMC5883L Compass on t... Using a complementary filter to combine Accelerome.. 3D OpenGL visualisation of the data from an MPU-60.. Reading data from the MPU-6050 on the Raspberry Pi... **Interfacing Raspberry Pi** and MPU-6050 About Me **Andrew Birkett** View my complete profile

Interfacing a BMP085

I recently bought a sensor with a BMP085

Digital Pressure sensor on it so I thought I'd write a post on how to

read the data from the R...

Digital Pressure sensor to the Raspberry Pi

| /1/2016 | Bitify: Interfacing Raspberry Pi and MPU-6050                                                                                                    |  |
|---------|----------------------------------------------------------------------------------------------------|--|
| C T     | Good post Andrew, however following all steps you have mentioned at the moment when I run 'sudo<br>i2cdetect -y 0' this message appears:<br>/usr/local/sbin/i2cdetect: 1:/usr/local/sbin/i2cdetect: Syntax error: word unexpected (expecting ')')                                                                                                    |  |
|         | I hope you can help me!                                                                                                    |  |
|         | +1 1 · Reply                                                                                                    |  |
|         | Geoffrey Noel 1 year ago - Shared publicly<br>Hi Andrew and thank you for this tutorial.<br>I try to get info from a MPU-6050 but I'm facing issues.<br>When I run the "i2cdetect -y 1" command I got the same output as you with 68 so my MPU-6050 is<br>detected<br>but when running "i2cget -y 1 0x68 0x75" I got "Error: Read failed".<br>+2 1 · Reply                                                      |  |
|         | View all 6 replies                                                                                                    |  |
|         | Andrew Birkett 1 year ago<br>I'm not able to test my setup at the moment so I'm not sure if the LED should flash when using the<br>i2cdump command. The output you got from the command doesn't look right to me, again I can't<br>be sure as I don't have my PI to hand. I think you a connection issue or a faulty device, double<br>check all you connections and voltages level on the 3.3v pin if you can. |  |
|         | <b>Geoffrey Noel</b> 1 year ago<br>I bought a new MPU and now it's working. I guess the first one was faulty.<br>Thanks you for your help, your tutorial is really helpful =)                                                                                                    |  |
|         | <b>Poul Dürr Pedersen</b> 2 years ago - Shared publicly<br>just a comment I encountered on the last command "sudo i2cget -y 0 0x68 0x75"<br>-this again goes for the revision 1 board.<br>for the revision 2 board it is: "sudo i2cget -y 1 0x68 0x75"                                                                                                    |  |
|         | 1 · Reply                                                                                                    |  |
| Ł       | Andrew Birkett via Google+ 2 years ago (edited) - Shared publicly<br>#RaspberryPi                                                                                                    |  |
|         | View all 3 replies                                                                                                    |  |
|         | Andrew Birkett 1 year ago<br>+Kashif Iftikhar Hi, It's in the next article, here http://blog.bitify.co.uk/2013/11/reading-data-from-<br>mpu-6050-on-raspberry.html                                                                                                    |  |
|         | Kashif Iftikhar 1 year ago   Thanks, got it :-)                                                                                                    |  |
|         | Duncan Bailey 2 months ago - Shared publicly<br>Hi,                                                                                                    |  |
|         | Do you know if there's a way to reorientate the axes for the accelerometer, through software as oppose to mounting it in the desired orientation? I'm intending to have the weight vector of my project to be distributed equally across the 3 axes if that makes sense.     1   Reply                                                                                                    |  |
|         | Laurence Towning 1 year ago - Shared publicly<br>Awesome tutorial, think I have an unique error though<br>when I try to run sudo i2cget -y 1(got a b+) 0x68 I get Error: Read Failed<br>I have 2 other I2c devices plugged and they both show 0x00 when i use i2c detect I've also got a UU on<br>30B if that is relevant, though it doesn't effect the other 2 devices .                                       |  |
|         | Anyone have any ideas?                                                                                                    |  |
|         | Andrew Birkett 1 year ago<br>See Karda Yürür post on my other blog which describes how you have to pull the ADO pin down to<br>0V http://blog.bitify.co.uk/2013/11/reading-data-from-mpu-6050-on-raspberry.html?<br>google_comment_id=z120ijowpvbnjpgrt04cg33pzviuxjrg40s&google_view_type#gpluscomments                                                                                                    |  |
|         | Andrew G 2 years ago<br>Hi Andrew, Love your blog and I'm glad I found it. I am looking at useing the MPU-6050 to do the setup<br>on my sons F1 RC car (aka wheel alignment etc) Looking forward to getting my teeth into it so to<br>speak.                                                                                                    |  |

Andrew Birkett 2 years ago Let me know how you get on, it would be great to see what you get working.

Newer Post

~~ ~~···

Home

Subscribe to: Post Comments (Atom)

Awesome Inc. template. Powered by Blogger.